Stredná odborná škola elektrotechnická Komenského 50, 010 01 Žilina

Linux Server

Samuel Hryzák MP31

27.04.2022

| Inštalácia Linux servera vo VirtualBoxe | . 1 |
|-----------------------------------------|-----|
| Inštalácia Linux servera                | . 3 |
| Inštalácia DNS, LAMP a SSH              | 16  |

### Inštalácia Linux servera vo VirtualBoxe

Х

Otvoríme si VirtualBox a klikneme na ikonku "New"

#### 🦸 Oracle VM VirtualBox Manager

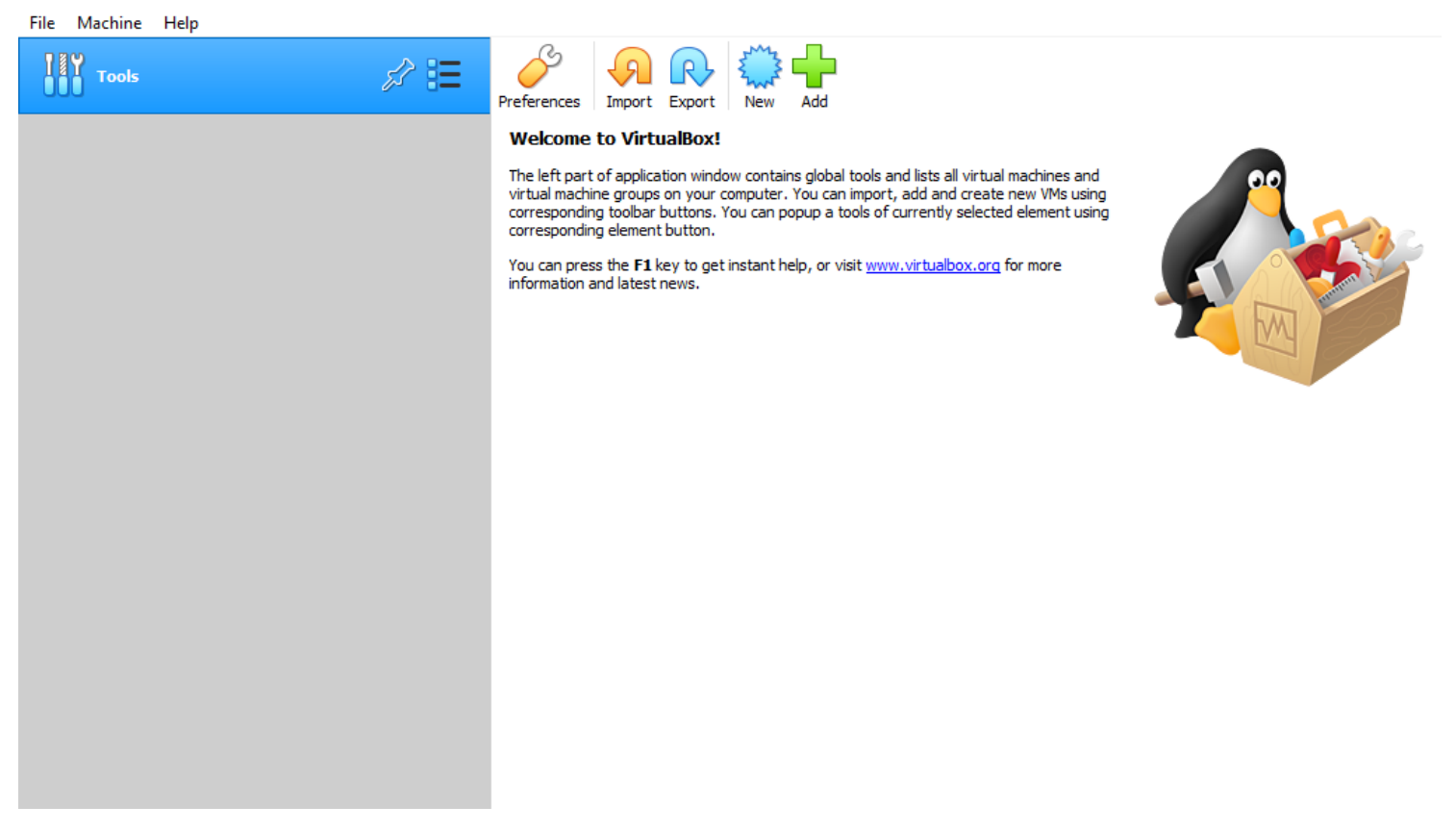

Vyberieme názov virtuálneho PC, typ operačného systému a verziu operačného systému ?

Create Virtual Machine

 Create Virtual Machine

 Dease choose a descriptive name and destination folder for the new virtual machine and select the type of operating system you intend to install on it. The name you choose will be used throughout VirtualBox to identify this machine.

 Name:
 PC5

 Machine Folder:
 C:\Users\PC5\VirtualBox VMs

 Type:
 Linux

 Version:
 Other Linux (64-bit)

Expert Mode

Next

Cancel

# Klikneme na malú ikonku zložky, klikneme na možnosť "Add", nájdeme a vyberieme svoj iso súbor s operačným systémom

|   |                                                                                                    |                                                                                                    |                                                           |        | Optical Disk Selector |
|---|----------------------------------------------------------------------------------------------------|----------------------------------------------------------------------------------------------------|-----------------------------------------------------------|--------|-----------------------|
|   |                                                                                                    | ?                                                                                                    | ×                                                         |        | Medium                |
| ÷ | Select start-up disk                                                                                                    |                                                                                                    |                                                           |        | Add Create Refresh    |
|   | Please select a virtual optica<br>drive containing a disk to sta<br>from.                                                                                                    | l disk file or a physical<br>rt your new virtual ma                                                                                             | optical<br>chine                                          |        | Name Virtual Size     |
|   | The disk should be suitable fi<br>should contain the operating<br>the virtual machine if you wa<br>be ejected from the virtual d<br>switch the virtual machine of<br>yourself if needed using the | or starting a computer<br>system you wish to in<br>ant to do that now. The<br>rive automatically nex<br>f, but you can also do<br>Devices menu. | from and<br>stall on<br>e disk will<br>t time you<br>this | l<br>u |                       |
|   | Empty                                                                                                    |                                                                                                    | -                                                         | 3      | <                     |
|   |                                                                                                    |                                                                                                    |                                                           |        | Search By Name 🔻      |
|   |                                                                                                    | Start                                                                                                    | Cancel                                                    |        |                       |
|   |                                                                                                    |                                                                                                    |                                                           |        |                       |

| → * ↑ - × T         | ento počítač 🔸 Pracovná plocha 🔸 Maturita | ~ (               | り                                          | aturita          |  |  |
|---------------------|-------------------------------------------|-------------------|--------------------------------------------|------------------|--|--|
| sporiadať 🔻 Nový    | priečinok                                 |                   |                                            | ·                |  |  |
| A. B. ( 1)          | Názov                                     | Dátum úpravy      | Тур                                        | Veľkosť          |  |  |
| Rýchly pristup      | Jubuntu-16.04.6-server-i386               | 7. 4. 2022 11:21  | Obrazový súbor di                          | 857 088 kB       |  |  |
| Pracovná plo 🖈      | ubuntu-16.04.7-server-amd64               | 7. 4. 2022 11:21  | Obrazový súbor di                          | 901 120 kB       |  |  |
| 🕂 Stiahnuté súł: 🖈  | ubuntu-19.04-live-server-amd64            | 13. 9. 2019 13:11 | Obrazový súbor di                          | 765 952 kB       |  |  |
| 🚆 Dokumenty 🖈       | Jubuntu-20.04.4-live-server-amd64         | 2. 3. 2022 8:12   | Obrazový súbor di                          | 1 300 480 kB     |  |  |
| 📰 Obrázky 🛛 🖈       | Windows 10 x64 21H2                       | 12. 4. 2022 16:07 | Obrazový súbor di                          | 4 368 768 kB     |  |  |
| Maturita            | Windows Server 2022                       | 16. 2. 2022 8:13  | Obrazový súbor di                          | 5 420 734 kB     |  |  |
| screeny             |                                           |                   |                                            |                  |  |  |
| OneDrive            |                                           |                   |                                            |                  |  |  |
| 📃 Tento počítač 🛛 🗸 |                                           |                   |                                            |                  |  |  |
| Náz                 | ov súboru:                                |                   | <ul> <li>All virtual optical of</li> </ul> | disk files (*.dr |  |  |
|                     | L                                         |                   | Ohunik                                     | 7                |  |  |

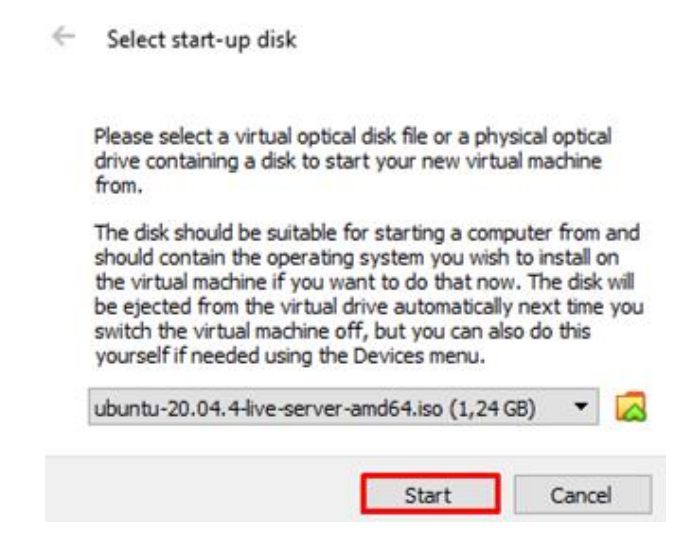

### Inštalácia Linux servera

Môžme začať so samotnou inštaláciou, ako prvý budeme vyberať jazyk, v mojom prípade angličtina

| Use UP, DOWN and ENTER keys to select your language. [ Asturianu                                                                                                    | Willkommen! Bienvenue! Welcome! Добро пожаловать! Welkom!                                                                 | [Help]                                                                                                    |
|----------------------------------------------------------------------------------------------------|----------------------------------------------------------------------------------------------------|----------------------------------------------------------------------------------------------------|
| Catalâ•[ Deutsch•[ English•[ English (UK)•[ Español•[ Français•[ Galego•[ Hrvatski•[ Latviškai•[ Lietuviškai•[ Norsk bokmål•[ Polski•[ Svenska•[ Čeština•[ Exapyckas•[ Popcká•[ Vkpaihcbka• | <pre>Willkommen! Bienvenue! Welcome! Добро пожаловать! Welkom! Use UP, DOWN and ENTER keys to select your language.</pre> | [ Help ]     Help ]   Help ]   Help ]   Help ]   Help ]  Help ]  Help |

Ak chcete, môžete si aktualizovať najnovšiu verziu tlačidlom "Update to the new installer", v mojom prípade možnosť "Continue without updating" a následne stlačíme "Done".

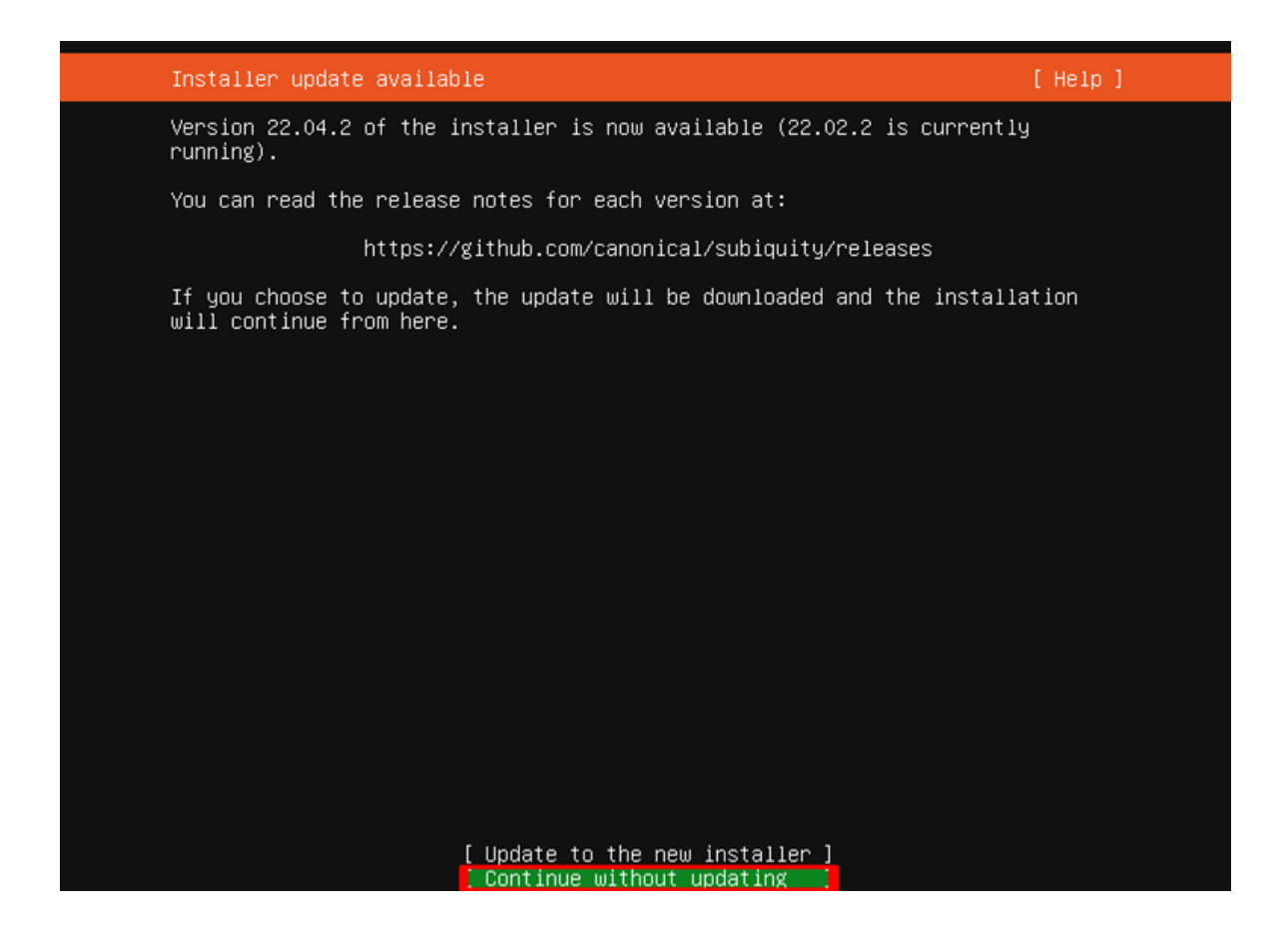

Následných 6 snímkov iba preklíkáme tlačidlom "Done".

| Network connections                                                                                    |                                                           | [ Help ]                                       |
|----------------------------------------------------------------------------------------------------|-----------------------------------------------------------|------------------------------------------------|
| Configure at least on<br>and which preferably                                                          | e interface this server can<br>provides sufficient access | use to talk to other machines,<br>for updates. |
| NAME TYPE NOTES<br>[ enp0s3 eth –<br>DHCPv4 10.0.2.15/2<br>08:00:27:ee:e9:6b /<br>(PR0/1000 MT Desktop | ▶ ]<br>¶<br>Intel Corporation / 82540E<br>Adapter)        | M Gigabit Ethernet Controller                  |
| [ Create bond ► ]                                                                                      |                                                           |                                                |
|                                                                                                    |                                                           |                                                |
|                                                                                                    |                                                           |                                                |
|                                                                                                    |                                                           |                                                |
|                                                                                                    |                                                           |                                                |
|                                                                                                    |                                                           |                                                |
|                                                                                                    |                                                           |                                                |
|                                                                                                    |                                                           |                                                |
|                                                                                                    |                                                           |                                                |
|                                                                                                    |                                                           |                                                |
|                                                                                                    | [ Dono ]                                                  |                                                |
| Miease select your key<br>detect your layout aut                                                       | Back ]<br>[Back]<br>board Layout below, or sele           | ct παenτity κeypoarαπ το                       |
| Launut:                                                                                                | [ English (US)                                            | • 1                                            |
| Lagoatt                                                                                                |                                                           |                                                |
| Variant:                                                                                               | [ English (US)                                            | • 1                                            |
|                                                                                                    | [ Identify keyboard ]                                     |                                                |
|                                                                                                    |                                                           |                                                |
|                                                                                                    |                                                           |                                                |
|                                                                                                    |                                                           |                                                |
|                                                                                                    |                                                           |                                                |
|                                                                                                    |                                                           |                                                |
|                                                                                                    |                                                           |                                                |
|                                                                                                    |                                                           |                                                |
|                                                                                                    |                                                           |                                                |
|                                                                                                    |                                                           |                                                |
|                                                                                                    |                                                           |                                                |
|                                                                                                    | [ Done ]                                                  |                                                |

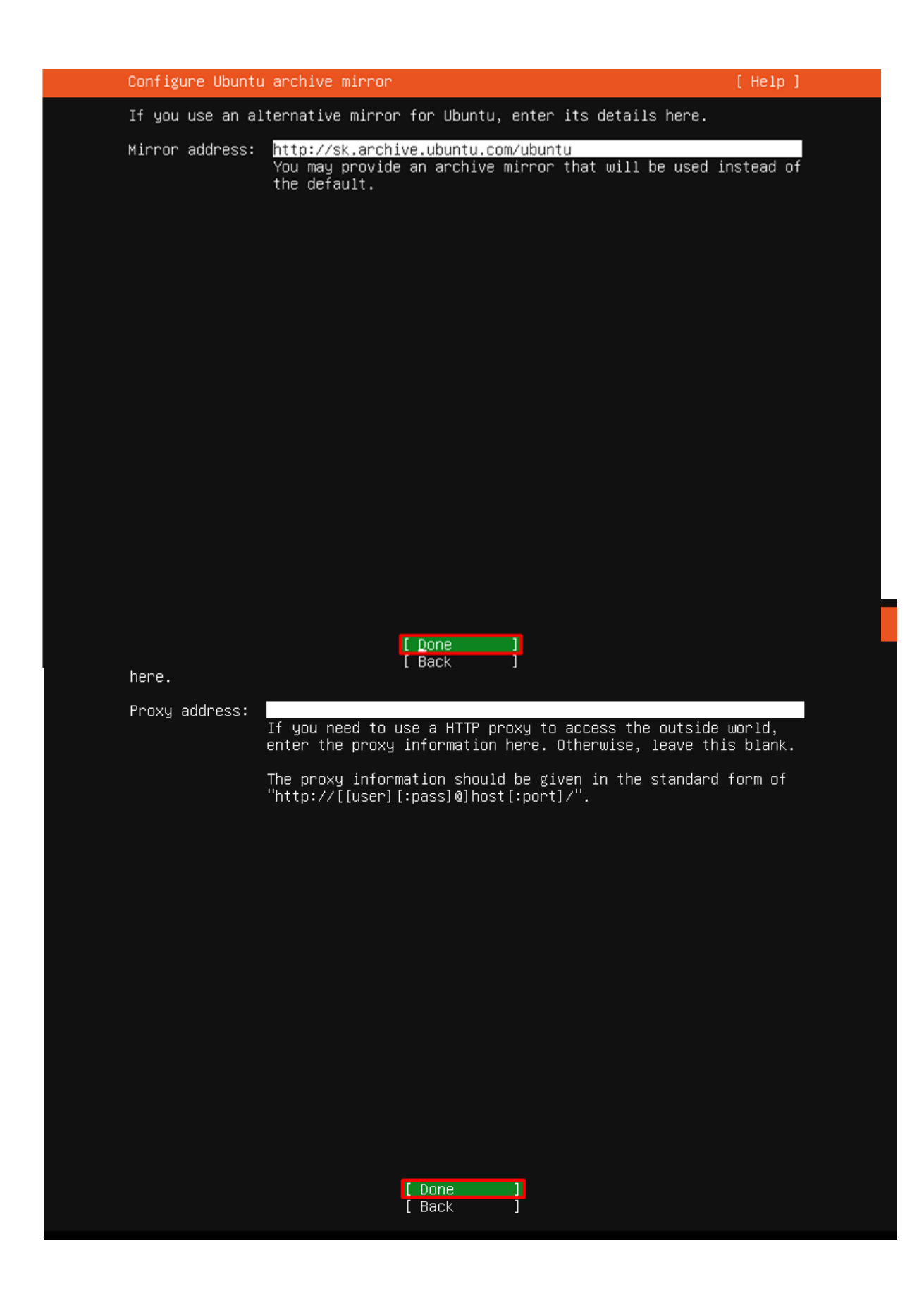

| <br>Guided storage configuration                           | [ Help ] |
|------------------------------------------------------------|----------|
| Configure a guided storage layout, or create a custom one: |          |
| (∐) Use an entire disk                                     |          |
| [ VBOX_HARDDISK_VB1412a629−197bab05 local disk 20.129G ▼ ] |          |
| [X] Set up this disk as an LVM group                       |          |
| [ ] Encrypt the LVM group with LUKS                        |          |
| Passphrase:                                                |          |
| Confirm passphrase:                                        |          |
| ( ) Custom storage layout                                  |          |
|                                                            |          |
|                                                            |          |
|                                                            |          |
|                                                            |          |
|                                                            |          |
|                                                            |          |
| [ Done ]<br>[ Back ]                                       |          |

| Storage configura                                                       | ation                                                                    |                                                 |                                      |                     | []                                     | Help ]        |  |
|-------------------------------------------------------------------------|--------------------------------------------------------------------------|-------------------------------------------------|--------------------------------------|---------------------|----------------------------------------|---------------|--|
| FILE SYSTEM SUMMA                                                       | IRY                                                                      |                                                 |                                      |                     |                                        |               |  |
| MOUNT POINT<br>[ /<br>[ /boot                                           | SIZE TYPE<br>10.000G new e<br>1.500G new e                               | DEVICE T<br>xt4 new LVM<br>xt4 new part         | YPE<br>logical volu<br>ition of loc  | ume ⊨<br>cal disk ⊧ | · ]<br>· ]                             |               |  |
| AVAILABLE DEVICES                                                       | 3                                                                        |                                                 |                                      |                     |                                        |               |  |
| DEVICE<br>[ ubuntu–vg (new)<br>free space                               |                                                                          |                                                 | TYPE<br>LVM volume                   | group               | SIZE<br>18.625G<br>8.625G              | • 1           |  |
| [ Create software<br>[ Create volume g                                  | e RAID (md) ▶ ]<br>(roup (LVM) ▶ ]                                       |                                                 |                                      |                     |                                        |               |  |
| USED DEVICES                                                            |                                                                          |                                                 |                                      |                     |                                        |               |  |
| DEVICE<br>[ ubuntu–vg (new)<br>ubuntu–lv ne                             | ew, to be forma                                                          | tted as ext4,                                   | TYPE<br>LVM volume<br>mounted at     | group<br>/          | SIZE<br>18.625G<br>10.000G             | • 1           |  |
| [ VBOX_HARDDISK_\<br>partition 1 ne<br>partition 2 ne<br>partition 3 ne | /B1412a629–197b<br>ew, BIOS grub s<br>ew, to be forma<br>ew, PV of LVM v | ab05<br>pacer<br>tted as ext4,<br>olume group u | local disk<br>mounted at<br>ountu-vg | /boot               | 20.129G<br>1.000M<br>1.500G<br>18.625G | ► ]<br>►<br>► |  |
|                                                                         |                                                                          |                                                 |                                      |                     |                                        |               |  |
|                                                                         |                                                                          | [ Done<br>[ Reset                               | ]                                    |                     |                                        |               |  |
|                                                                         |                                                                          | L BACK                                          | 1                                    |                     |                                        |               |  |

| Storage configuration                    |                                        |                                                                      | [ Help ]              |
|------------------------------------------|----------------------------------------|----------------------------------------------------------------------|-----------------------|
| FILE SYSTEM SUMMARY                      |                                        |                                                                      |                       |
| MOUNT POINT SIZ<br>[/ 10.0<br>[/boot 1.5 | E TYPE<br>00G new ext4<br>00G new ext4 | DEVICE TYPE<br>new LVM logical volume<br>new partition of local disk |                       |
| AVAILABLE DEVICES                        |                                        |                                                                      |                       |
|                                          | Confirm                                | destructive action ————                                              |                       |
| Selecting Conti<br>result in the l       | nue below will<br>oss of data on       | begin the installation proc<br>the disks selected to be fo           | ess and<br>rmatted.   |
| You will not be<br>installation ha       | able to retur<br>s started.            | n to this or a previous scre                                         | en once the           |
| Are you sure yo                          | u want to cont                         | inue?                                                                |                       |
|                                          | [                                      | No ]<br><u>C</u> ontinue ]                                           |                       |
| partition 2 new, t<br>partition 3 new, P | o be formatted<br>V of LVM volum       | ∣as ext4, mounted at ⁄boot<br>e group ubuntu−vg                      | 1.500G ►<br>18.625G ► |
|                                          | [ D<br>[ R<br>[ B                      | oone ]<br>eset ]<br>ack ]                                            |                       |

V ďalšom snímku ideme nastavovať profil používateľa: Vaše meno Meno servera Výber používateľského mena Výber hesla Potvrdenie hesla

| Profile setup                                              |                                                                                                  | [Help]         |
|------------------------------------------------------------|--------------------------------------------------------------------------------------------------|----------------|
| Enter the username and<br>configure SSH access on<br>sudo. | password you will use to log in to the system.<br>the next screen but a password is still needed | You can<br>for |
| Your name:                                                 | Samuel Hryzak                                                                                    |                |
| Your server's name:                                        | <mark>ubuntu</mark><br>The name it uses when it talks to other comput                            | ers.           |
| Pick a username:                                           | ubuntu                                                                                           |                |
| Choose a password:                                         | ***                                                                                              |                |
| Confirm your password:                                     | ***                                                                                              |                |
|                                                            |                                                                                                  |                |
|                                                            |                                                                                                  |                |
|                                                            |                                                                                                  |                |
|                                                            |                                                                                                  |                |
|                                                            |                                                                                                  |                |
|                                                            | [ <u>D</u> one ]                                                                                 |                |

"Done".

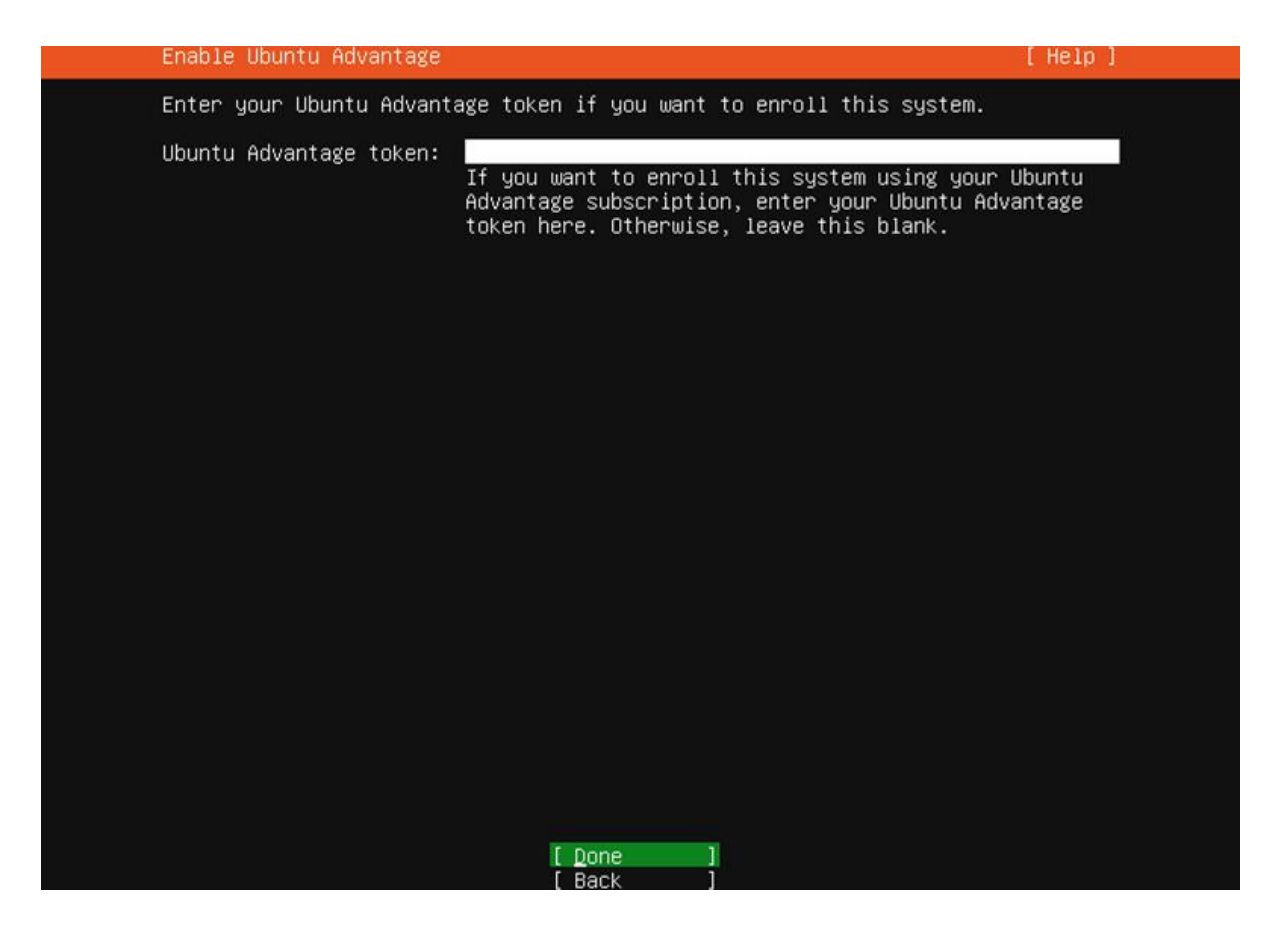

Počkáme a klikneme na "Reboot Now

Prihlásime sa pomocou údajov, ktoré sme zadali pri vytváraní profilu a následne sa musíme prihlásiť ako admin, zadáme príkaz "sudo su" a zadáme heslo.

Následne zadáme príkaz "apk install tasksel", ktorým ho nainštalujeme a potvrdíme odpoveďou "y"

Otvoríme tasksel pomocou príkazu "tasksel"

Login incorrect ubuntu login: ubuntu Password: Welcome to Ubuntu 20.04.4 LTS (GNU/Linux 5.4.0–109–generic x86\_64) \* Documentation: https://help.ubuntu.com https://landscape.canonical.com https://ubuntu.com/advantage \* Management: \* Support: System information as of Wed 27 Apr 2022 06:56:15 AM UTC System load: 0.45 Usage of /: 23.0% of 9.78GB Memory usage: 4% Processes: Users logged in: 0 IPv4 address for enp0s3: 10.0.2.15 Swap usage: 0% 28 updates can be applied immediately. To see these additional updates run: apt list ––upgradable The programs included with the Ubuntu system are free software; the exact distribution terms for each program are described in the individual files in /usr/share/doc/\*/copyright. Ubuntu comes with ABSOLUTELY NO WARRANTY, to the extent permitted by applicable law. To run a command as administrator (user "root"), use "sudo ≺command≻". See "man sudo\_root" for details. ubuntu@ubuntu:~\$<mark>sudo su]</mark> [sudo] password tor ubuntu: oot@ubuntu:/home/ubuntu# \_

System information as of Wed 27 Apr 2022 06:56:15 AM UTC System load: 0.45 Processes: 97 Usage of /: 23.0% of 9.78GB Memory usage: 4% Users logged in: 0 IPv4 address for enp0s3: 10.0.2.15 Swap usage: 0% 28 updates can be applied immediately. To see these additional updates run: apt list --upgradable The programs included with the Ubuntu system are free software; the exact distribution terms for each program are described in the individual files in /usr/share/doc/\*/copyright. Ubuntu comes with ABSOLUTELY NO WARRANTY, to the extent permitted by applicable law. To run a command as administrator (user "root"), use "sudo <command>". See "man sudo\_root" for details. ubuntu@ubuntu:~\$ sudo su [sudo] password for ubuntu: root@ubuntu:/home/ubuntu# apt install tasksel Reading package lists... Done Building dependency tree Reading state information... Done The following additional packages will be installed: laptop-detect tasksel-data The following NEW packages will be installed: laptop-detect tasksel tasksel-data 0 upgraded, 3 newly installed, 0 to remove and 28 not upgraded. Need to get 40.0 kB of archives. After this operation, 309 kB of additional disk space will be used. Do you want to continue? [[Y/n]] ubuntu@ubuntu:~\$ sudo su [sudo] password for ubuntu: oot@ubuntu:/home/ubuntu# apt install tasksel Reading package lists... Done Building dependency tree Reading state information... Done The following additional packages will be installed: laptop-detect tasksel-data The following NEW packages will be installed: The following NEW packages will be installed. laptop-detect tasksel tasksel-data 0 upgraded, 3 newly installed, 0 to remove and 28 not upgraded. Need to get 40.0 kB of archives. After this operation, 309 kB of additional disk space will be used. Do you want to continue? [Y/n] y Get:1 http://sk.archive.ubuntu.com/ubuntu focal/main amd64 tasksel-data all 3.34ubuntu16 [5,340 B] Get:2 http://sk.archive.ubuntu.com/ubuntu focal/main amd64 tasksel all 3.34ubuntu16 [28.6 kB] Get:3 http://sk.archive.ubuntu.com/ubuntu focal/main amd64 laptop-detect all 0.16 [6,016 B] Fetched 40.0 kB in Os (153 kB/s) Preconfiguring packages ... Selecting previously unselected package tasksel–data. (Reading database ... 68946 files and directories currently installed.) Preparing to unpack .../tasksel-data\_3.34ubuntu16\_all.deb ... Unpacking tasksel-data (3.34ubuntu16) ... Selecting previously unselected package tasksel. Preparing to unpack .../tasksel\_3.34ubuntu16\_all.deb ... Unpacking tasksel (3.34ubuntu16) ... Selecting previously unselected package laptop-detect. Selecting previously unselected package laptop-detect. Preparing to unpack .../laptop-detect\_0.16\_all.deb ... Unpacking laptop-detect (0.16) ... Setting up laptop-detect (0.16) ... Setting up tasksel (3.34ubuntu16) ... Setting up tasksel-data (3.34ubuntu16) ... rocessing triggers for man-db (2.9.1–1) ... oot@ubuntu:/home/ubuntu#\_tasksel\_\_

Zaškrtneme "Lubuntu Desktop" pomocou medzerníka a pomocou klávesy TAB sa dostaneme na tlačidlo"Ok" a dáme enter a počkáme. Po úspešnej inštalácií napíšeme reboot.

|   |   | uspesi   | icj mstale |       | apisein |       |          |                        |            |             |    |           |
|---|---|----------|------------|-------|---------|-------|----------|------------------------|------------|-------------|----|-----------|
| F | a | ckage co | onfigurati | on    |         |       |          |                        |            |             |    |           |
|   |   | You ca   | an choose  | to in | stall o | ne or | Software | selection<br>following | predefined | collections | of | software. |

| Ch | ose software to install:                                                                                                    |
|----|----------------------------------------------------------------------------------------------------|
|    | <pre>1 Kubuntu live CD 1 Lubuntu live CD 1 Ubuntu Budgie live CD 1 Ubuntu MATE Live CD 1 Ubuntu MATE Live CD 1 Ubuntu Studio live DVD 1 Xubuntu live CD 1 Xubuntu live CD 1 Kubuntu desktop 1 LAMP server 1 Kubuntu Desktop 1 Mall server 1 PostgreSQL database 1 Print server 1 Ubuntu desktop 1 Ubuntu desktop 1 Ubuntu MATE minimal 1 Ubuntu MATE desktop 4</pre> |
|    | <0k>                                                                                                    |

| Retrieving file 499 of 1165 (1min 23s remaining) |  |
|--------------------------------------------------|--|
| 6%                                               |  |
|                                                  |  |
|                                                  |  |

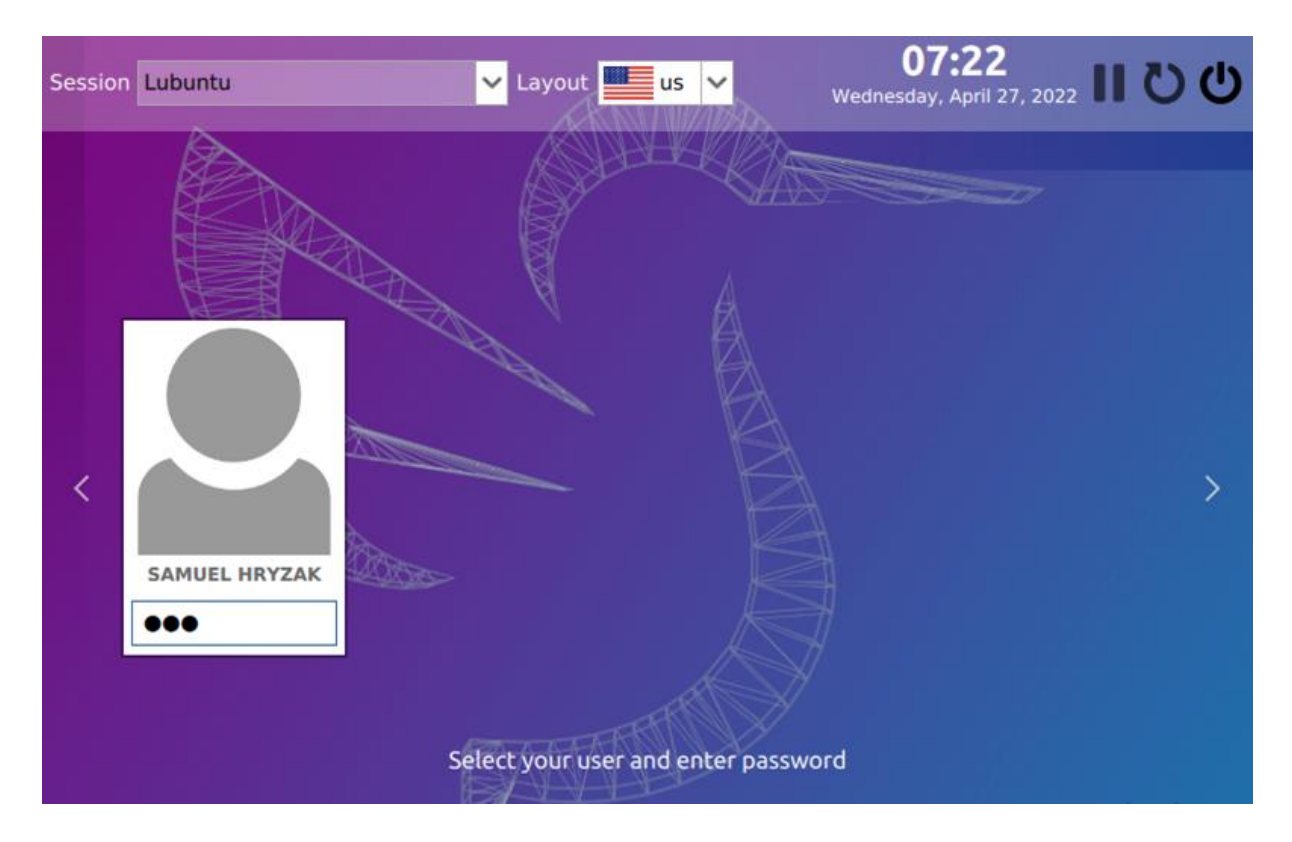

Prihlásime sa a dáme "Upgrade" a počkáme

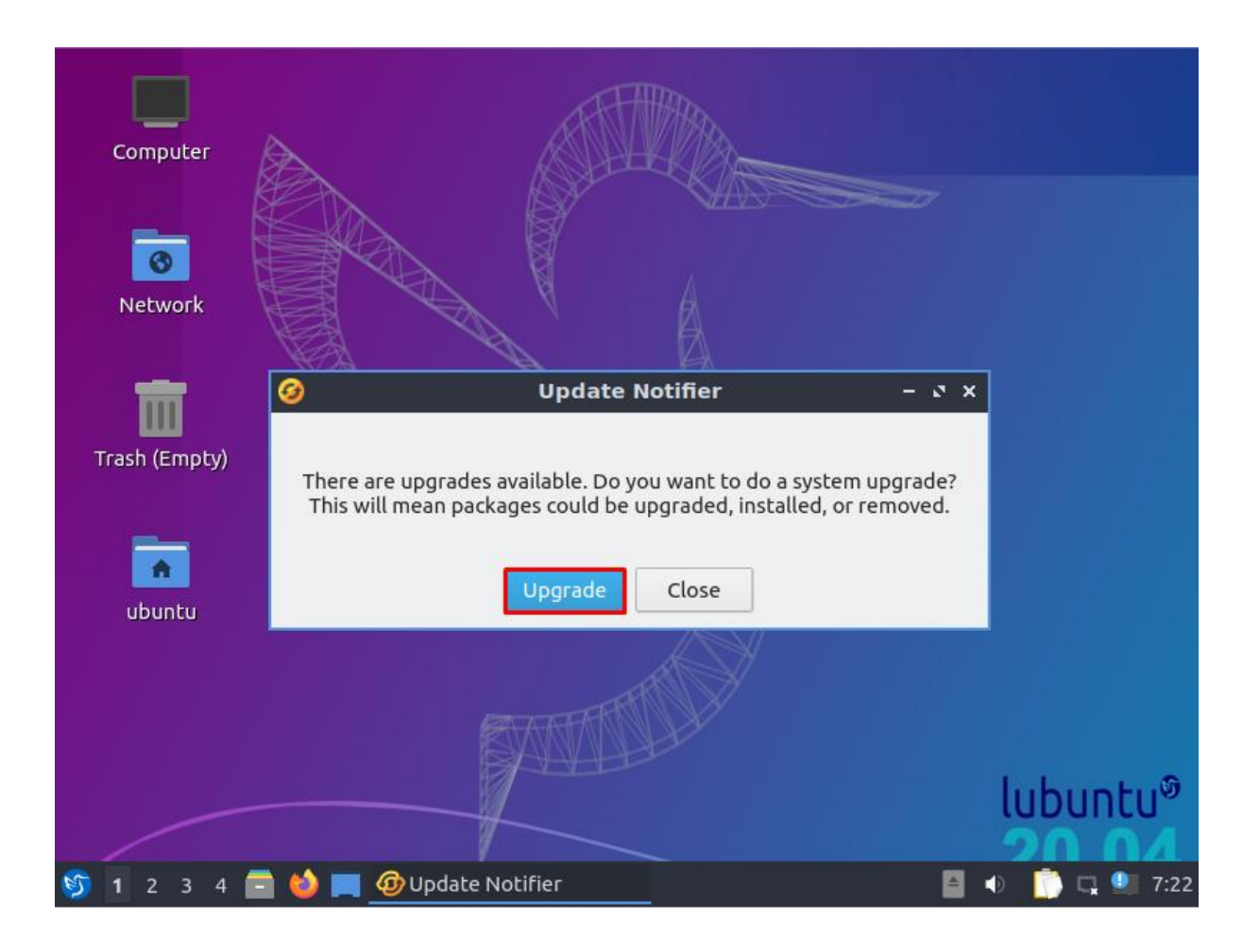

## Inštalácia DNS, LAMP a SSH

Pomocou klávesovej skratky Ctrl+Alt+F2 sa dostaneme do cmd, v ktorom sa znova prihlásime, napíšeme príkaz "sudo su" aby sme sa prihlásili ako admin a potom pomocou príkazu "tasksel" spustíme tasksel a nainštalujeme DNS Server, LAMP Server a OpenSSH

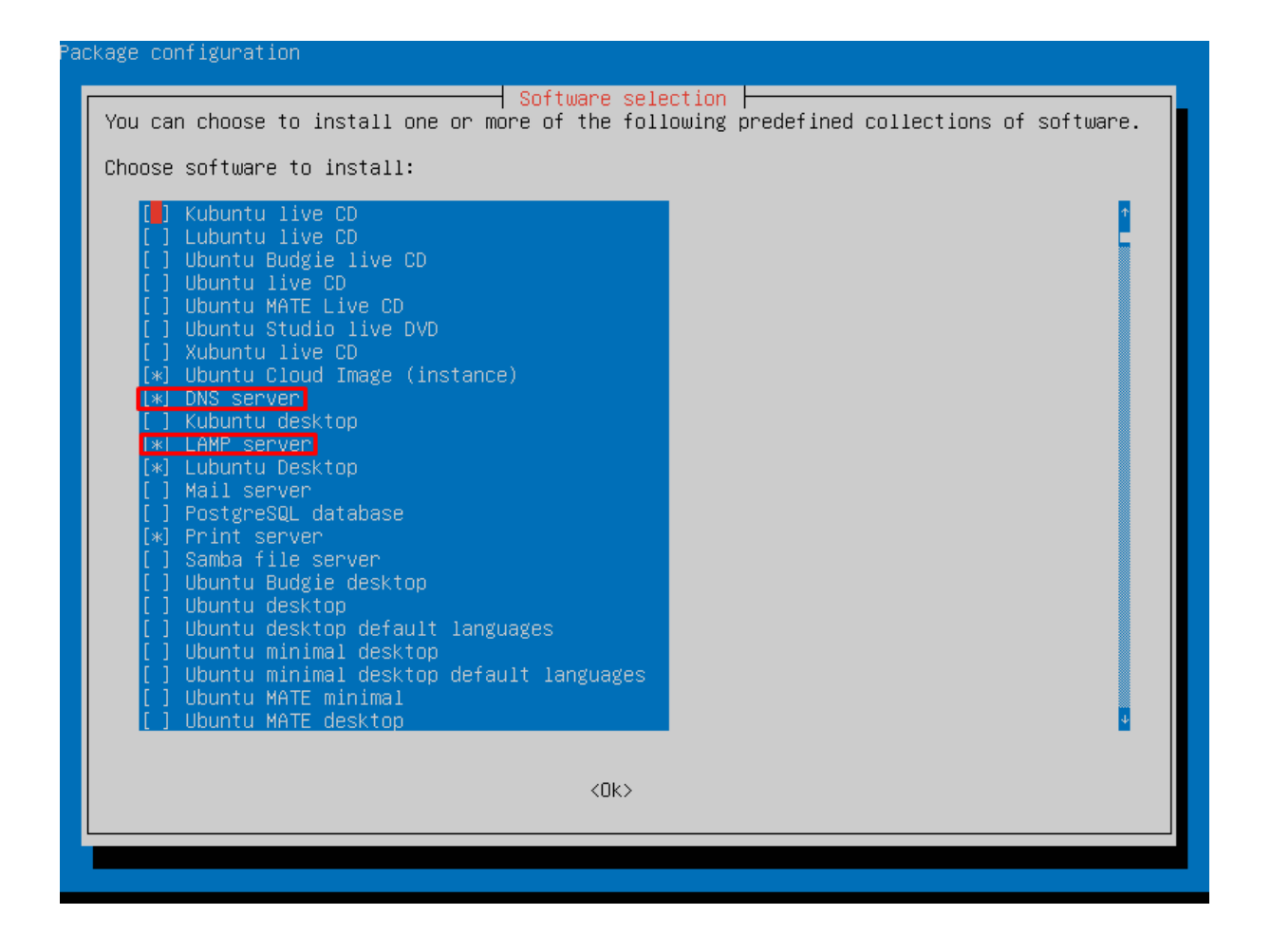

Následne si otvoríme webový prehliadač, pôjdeme na adresu

"https://www.webmin.com/deb.html", nájdeme tam 3 príkazy.

Pomocou klávesovej skratky Ctrl+Alt+T sa dostaneme do príkazového riadku, do ktorého po jednom tieto príkazy zadáme (musíme byť prihlásený ako admin, takže opäť príkaz "sudo su")

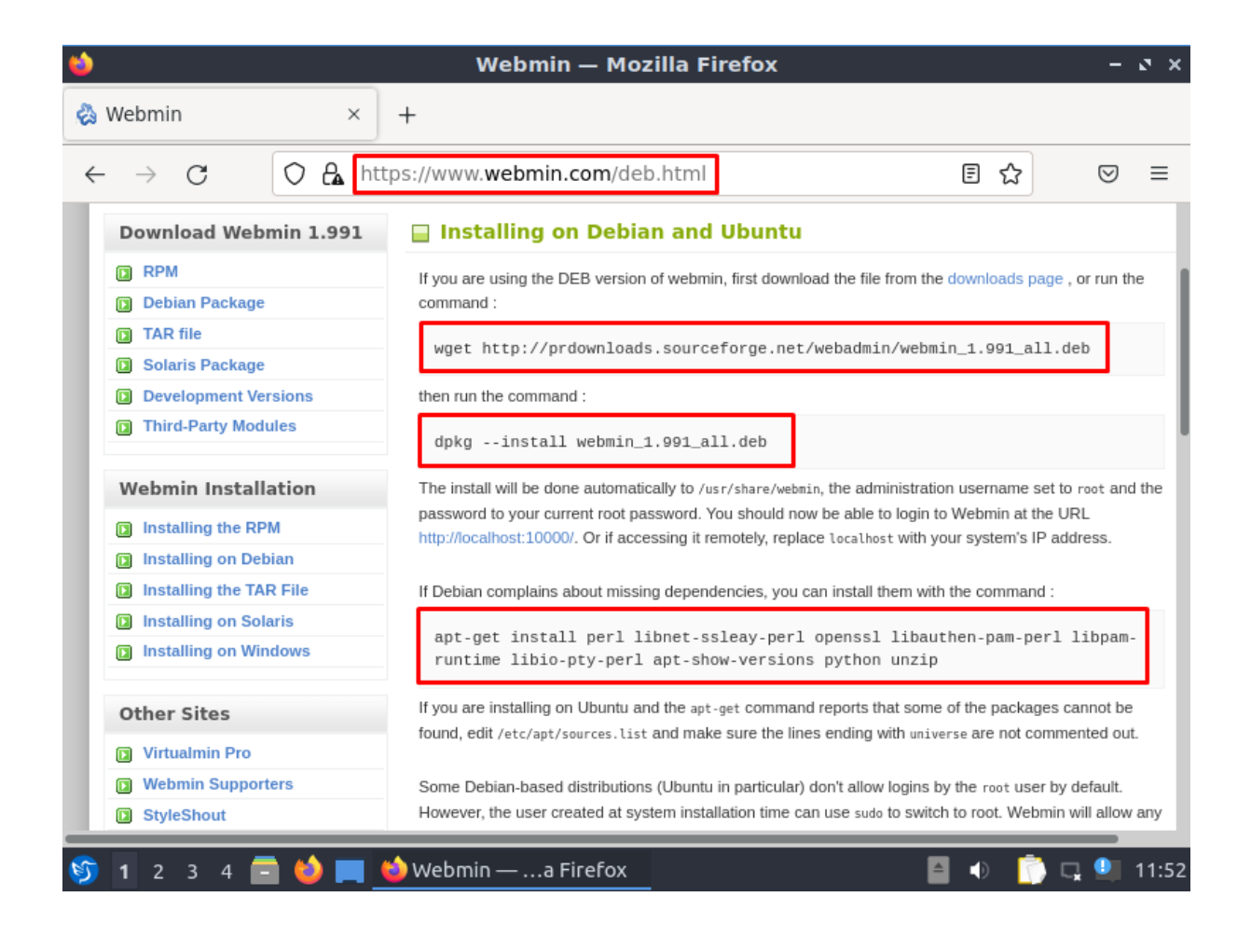

Po vložení všetkých troch príkazov sa môžeme prihlásiť na stránke, cez link, ktorý nám ukáže v príkazovom riadku, klikneme pravým tlačidlom a dáme "Open link"

| File Actions Edit View Help                                                      |  |  |  |  |  |  |  |
|----------------------------------------------------------------------------------|--|--|--|--|--|--|--|
| root@ubuntu: /home/ubuntu 🛞                                                      |  |  |  |  |  |  |  |
| Unpacking webmin (1.991)                                                         |  |  |  |  |  |  |  |
| Setting up webmin (1.991)                                                        |  |  |  |  |  |  |  |
| Webmin install complete. You can now login to <mark>https://ubuntu:10000/</mark> |  |  |  |  |  |  |  |
| as root with your root password, or as any user who can use sudo                 |  |  |  |  |  |  |  |
| to run commands as root.                                                         |  |  |  |  |  |  |  |
| Processing triggers for systemd (245.4-4ubuntu3.16)                              |  |  |  |  |  |  |  |
| root@ubuntu:/home/ubuntu# apt-get install perl libnet-ssleay-perl openssl lib    |  |  |  |  |  |  |  |
| authen-pam-perl libpam-runtime libio-pty-perl apt-show-versions python unzip     |  |  |  |  |  |  |  |
| Reading package lists Done                                                       |  |  |  |  |  |  |  |
| Building dependency tree                                                         |  |  |  |  |  |  |  |
| Reading state information Done                                                   |  |  |  |  |  |  |  |
| Note, selecting 'python-is-python2' instead of 'python'                          |  |  |  |  |  |  |  |
| libio-pty-perl is already the newest version (1:1.12-1).                         |  |  |  |  |  |  |  |
| libnet-ssleay-perl is already the newest version (1.88-2ubuntu1).                |  |  |  |  |  |  |  |
| unzip is already the newest version (6.0-25ubuntu1).                             |  |  |  |  |  |  |  |
| apt-show-versions is already the newest version (0.22.11).                       |  |  |  |  |  |  |  |
| libauthen-pam-perl is already the newest version (0.16-3build7).                 |  |  |  |  |  |  |  |
| python-is-python2 is already the newest version (2.7.17-4).                      |  |  |  |  |  |  |  |
| libpam-runtime is already the newest version (1.3.1-5ubuntu4.3).                 |  |  |  |  |  |  |  |
| openssl is already the newest version (1.1.1f-1ubuntu2.12).                      |  |  |  |  |  |  |  |
| perl is already the newest version (5.30.0-9ubuntu0.2).                          |  |  |  |  |  |  |  |
| U upgraded, U newly installed, U to remove and 1 not upgraded.                   |  |  |  |  |  |  |  |
| root@ubuntu:/home/ubuntu#                                                        |  |  |  |  |  |  |  |
| 🛐 1 2 3 4 🚍 🤩 🔲 🍏 Webmin —a Firefox 🔚 root@ubue/ubuntu 🛛 📓 🐠 👘 🗔 🐏 12:00         |  |  |  |  |  |  |  |

Po otvorení linku klikneme na "Advanced" a následne "Accept the Risk and Continue"

| Narning: Potential Security Risk Ahead — Mozilla Firefox |                  |                                   |             |                   |       |  |  |
|----------------------------------------------------------|------------------|-----------------------------------|-------------|-------------------|-------|--|--|
| 췮 Webmin                                                 | × 🔺 V            | Varning: Potential Securi $	imes$ | +           |                   |       |  |  |
| $\leftarrow \  \   \rightarrow \  \   G$                 | ြို့ Not Secure  | https:// <b>ubuntu</b> :10000     |             | ☆                 | ⊚ ≡   |  |  |
| Learn mo                                                 | re               |                                   |             |                   |       |  |  |
|                                                          |                  | Go Back (Recom                    | mended)     | Advanced          |       |  |  |
|                                                          |                  |                                   |             |                   |       |  |  |
|                                                          |                  |                                   |             |                   |       |  |  |
| ubuntu:10000 uses an invalid security certificate.       |                  |                                   |             |                   |       |  |  |
| The certificat                                           | e is not trusted | because it is self-signed.        |             |                   |       |  |  |
| Error code: M                                            | IOZILLA_PKIX_E   | RROR_SELF_SIGNED_CERT             | -           |                   |       |  |  |
| View Certifica                                           | ate              |                                   |             |                   |       |  |  |
|                                                          |                  |                                   |             |                   |       |  |  |
|                                                          | Go               | Back (Recommended)                | Accept      | the Risk and Cont | ínue  |  |  |
|                                                          |                  |                                   |             |                   |       |  |  |
| 🌀 1 2 3 4 🗖                                              | 🗋 ڬ 💻 🍲 w        | arning: Pla Firefox 🛛 🎦 ro        | ot@ubue/ubu | untu 🖹 🐠 <u> </u> | 12:02 |  |  |